## Procédure de création de raccourcis TIQCon

Cette procédure permet de créer et positionner des raccourcis (jusqu'à 36) sur la page d'accueil TIQCon. Ces raccourcis peuvent être crées à partir des principaux menus d'évaluations ou comparaisons en cliquant sur l'étoile présente dans chaque menu.

## Création d'un raccourci (exemple : raccourci « Stats 30 derniers jours)

- Allez dans « **Evaluations** », sélectionner le menu « Stat des 30 derniers jours », choisir l'automate et cliquez sur « Evaluation ».
- Cliquer sur « l'étoile » à gauche d'évaluation.

- Indiquer le « Titre du raccourci » et choisir un modèle d'icône puis « Sauvegarder »
- Recommencer cette opération pour l'ensemble des évaluations pour chaque module ou automate
- La page d'accueil se présente sous cette forme

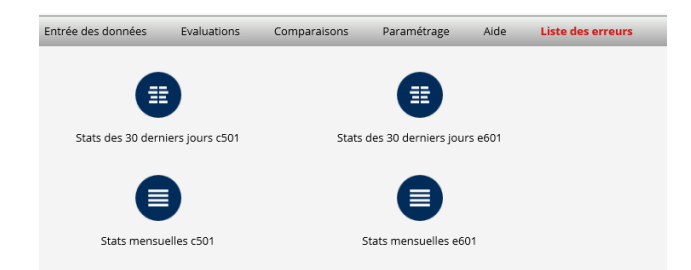

- Vous pouvez déplacer les raccourcis sur l'un des 36 emplacements de la page d'accueil TIQCon. Cliquez sur un raccourci et le déplacer à l'endroit désiré.
- Pour modifier ou effacer un raccourci, positionnez quelques instants la souris sur l'icône puis cliquez sur le stylo pour la modifier ou sur la croix pour l'effacer.

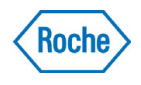

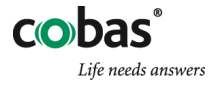